# RFD90 Ultra-Rugged UHF RFID Sled

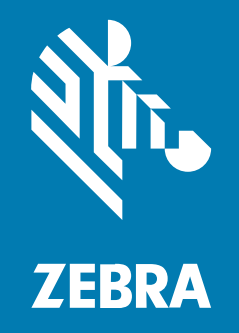

## **Quick Start Guide**

#### Copyright

ZEBRA and the stylized Zebra head are trademarks of Zebra Technologies Corporation, registered in many jurisdictions worldwide. All other trademarks are the property of their respective owners. ©2022 Zebra Technologies Corporation and/or its affiliates. All rights reserved.

Information in this document is subject to change without notice. The software described in this document is furnished under a license agreement or nondisclosure agreement. The software may be used or copied only in accordance with the terms of those agreements.

For further information regarding legal and proprietary statements, please go to:

SOFTWARE: zebra.com/linkoslegal. COPYRIGHTS: zebra.com/copyright. WARRANTY: zebra.com/warranty. END USER LICENSE AGREEMENT: zebra.com/eula.

## **Terms of Use**

### **Proprietary Statement**

This manual contains proprietary information of Zebra Technologies Corporation and its subsidiaries ("Zebra Technologies"). It is intended solely for the information and use of parties operating and maintaining the equipment described herein. Such proprietary information may not be used, reproduced, or disclosed to any other parties for any other purpose without the express, written permission of Zebra Technologies.

### **Product Improvements**

Continuous improvement of products is a policy of Zebra Technologies. All specifications and designs are subject to change without notice.

### **Liability Disclaimer**

Zebra Technologies takes steps to ensure that its published Engineering specifications and manuals are correct; however, errors do occur. Zebra Technologies reserves the right to correct any such errors and disclaims liability resulting therefrom.

### **Limitation of Liability**

In no event shall Zebra Technologies or anyone else involved in the creation, production, or delivery of the accompanying product (including hardware and software) be liable for any damages whatsoever (including, without limitation, consequential damages including loss of business profits, business interruption, or loss of business information) arising out of the use of, the results of use of, or inability to use such product, even if Zebra Technologies has been advised of the possibility of such damages. Some jurisdictions do not allow the exclusion or limitation of incidental or consequential damages, so the above limitation or exclusion may not apply to you.

## Contents

| About this  | Document                                                   | 4  |
|-------------|------------------------------------------------------------|----|
|             | Notational Conventions                                     |    |
|             | Service Information                                        | 4  |
| Getting Sta | rted                                                       | 6  |
|             | Unpacking                                                  | 6  |
|             | Adaptor Installation                                       | 7  |
|             | RFD9030 Standard-Range Ultra-Rugged UHF RFID Sled Features | 7  |
|             | RFD9090 Long-Range Ultra-Rugged UHF RFID Sled              | 9  |
|             | Device Installation                                        | 9  |
|             | Device Removal                                             | 10 |
|             | Battery Replacement                                        | 11 |
|             | Battery Installation                                       | 12 |
|             | Pairing the Sled with a Mobile Computer                    | 12 |
|             | Charging                                                   | 14 |
|             | UI Indicators                                              | 14 |
|             | LED Definitions                                            | 14 |
|             | Beeper Indications                                         | 15 |

## **About this Document**

This document provides information on using the RFD9030 Ultra-Rugged Standard-Range UHF RFID sled and the RFD9090 Long-Range Ultra-Rugged UHF RFID sled.

## **Notational Conventions**

The following conventions are used in this document:

Bold text is used to highlight the following:

- Dialog box, window, and screen names.
- Drop-down list and list box names.
- Checkbox and radio button names.
- Checkbox and radio button names.
- Icons on a screen.
- Key names on a keypad.
- Button names on a screen.

Bullets (•) indicate:

- Action items.
- · List of alternatives.
- Lists of required steps that are not necessarily sequential.

Sequential lists (for example, those that describe step-by-step procedures) appear as numbered lists.

## **Service Information**

If you have a problem with your equipment, contact Zebra Global Customer Support for your region. Contact information is available at: <u>zebra.com/support</u>.

When contacting support, please have the following information available:

- Serial number of the unit
- Model number or product name
- Software type and version number

Zebra responds to calls by email, telephone, or fax within the time limits outlined in support agreements.

## About this Document

If your problem cannot be solved by Zebra Customer Support, you may need to return your equipment for servicing and will be given specific directions. Zebra is not responsible for any damages incurred during shipment if the approved shipping container is not used. Shipping the units improperly can void the warranty.

If you purchased your Zebra business product from a Zebra business partner, contact that business partner for support.

## **Getting Started**

The RFD90 Ultra-Rugged UHF RFID sled provides RAIN Radio Frequency Identification (RFID) tag reading, writing, and locating capability to support Zebra mobile computers and other host devices. This section provides information on sled features, adaptor installation, mobile computer attachment, battery replacement, UI indications, and charging.

To use the RFD90 sled for the first time with a mobile computer:

- 1. Insert the battery into the device.
- 2. Charge the RFD90 sled using the charging cradle or charging cup.
- 3. Replace the cover with the adaptor that is specific to the mobile computer to be used with the sled.
- 4. Place the mobile computer into the adaptor bottom first.
- **5.** Secure the mobile computer into the adaptor by pressing down on the center of the top of the mobile computer.
- 6. Set the region using 123RFID Desktop or 123RFID Mobile applications.

For the latest versions of guides and software, go to: zebra.com/support.

For detailed information, refer to the Product Reference Guide at: zebra.com/support.

## Unpacking

This section provides information on Zebra RFD90 Ultra-Rugged UHF RFID Sled sled parts, battery installation, mobile device attachment, LED indications, and charging. Carefully remove all protective material from the RFD90 Ultra-Rugged sled and save the shipping container for later storage and shipping.

Verify the following items are in the box:

- RFD90 Ultra-Rugged UHF RFID Sled
- Battery
- Quick Start Guide

Inspect the equipment for damage. If any equipment is missing or damaged, contact the Zebra Support Center immediately.

For a full list of accessories that can be used with the RFD90 Ultra-Rugged UHF RFID sled, refer to the product-specific Technical Accessory Guide available at: <u>zebra.com/support</u>.

## **Adaptor Installation**

RFD90 Ultra-Rugged UHF RFID Sleds can be used with various mobile devices by using an adaptor to mount the device onto the sled.

To install an adaptor:

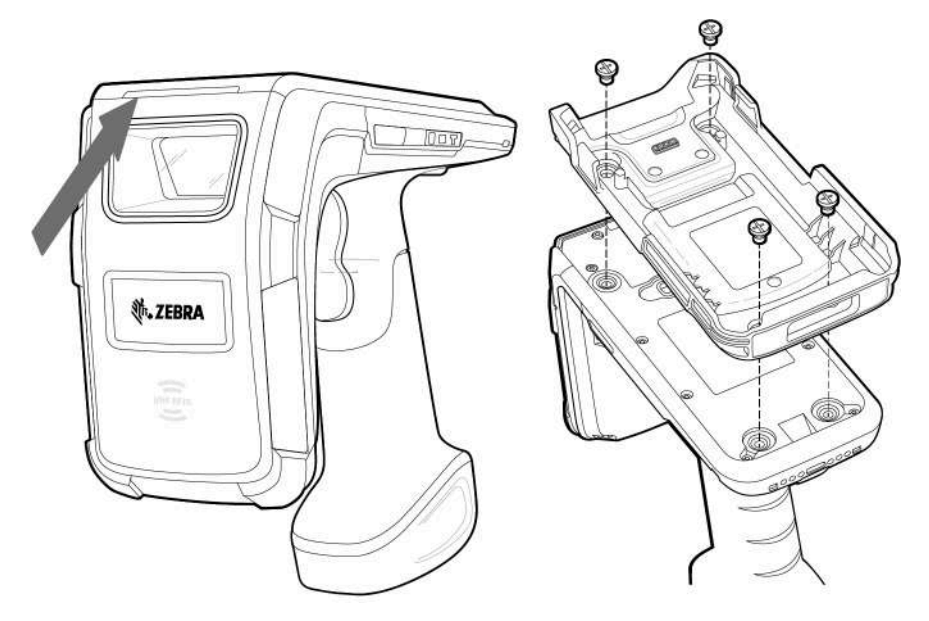

- **1.** Remove the cover by pulling up on the lip.
- Secure the adaptor onto the RFD90 by fastening the four screws into the sled. Recommended Torque: 2.5 kgf-cm (14 ibf/in.)

## **RFD9030 Standard-Range Ultra-Rugged UHF RFID Sled Features**

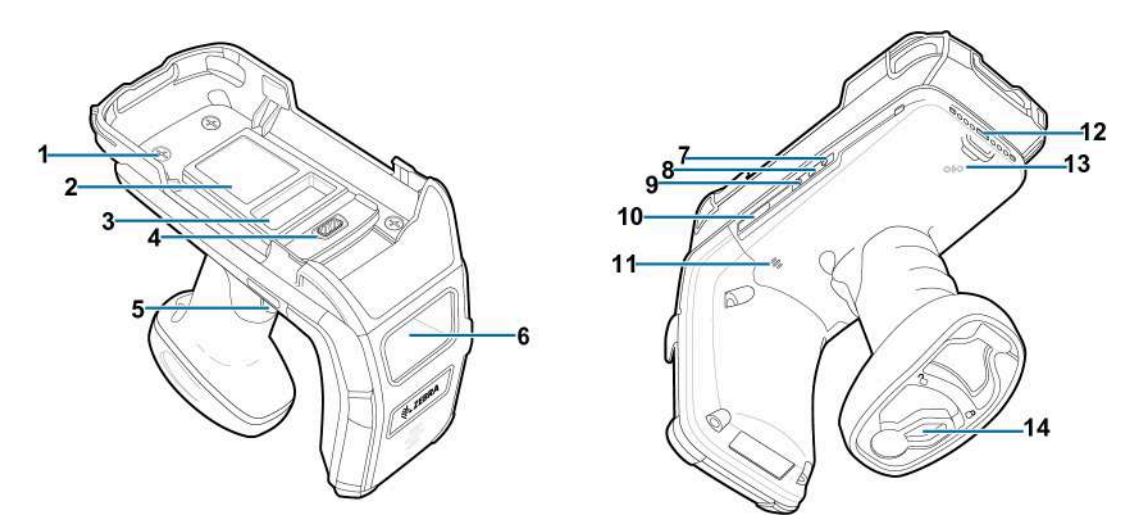

Figure 1 RFD9030 Standard-Range Ultra-Rugged UHF RFID Features

| ltem | Description                                                             |
|------|-------------------------------------------------------------------------|
| 1    | Screws (4)                                                              |
| 2    | Adaptor Label                                                           |
| 3    | Sled Label                                                              |
| 4    | eConnex Communication Port (available on eConnex-enabled adaptors only) |
| 5    | Tri-Function Trigger                                                    |
| 6    | Imager                                                                  |
| 7    | Wi-Fi Status LED                                                        |
| 8    | Battery Status LED                                                      |
| 9    | Bluetooth LED                                                           |
| 10   | Status LED                                                              |
| 11   | Beeper                                                                  |
| 12   | Charging Contacts                                                       |
| 13   | NFC Area                                                                |
| 14   | Battery Door Lock                                                       |

| Table 1 | RFD9030 | Standard-Range | Ultra-Rugged | UHF RFID | Sled Features |
|---------|---------|----------------|--------------|----------|---------------|
|         |         | etania nange   |              | •••••••  | 0.00.000.000  |

## RFD9090 Long-Range Ultra-Rugged UHF RFID Sled

The RFD9090 RFID Long Range Ultra-Rugged UHF RFID sled has the capacity to decode symbologies from an extended distance.

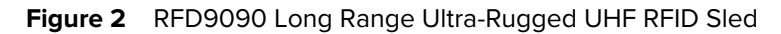

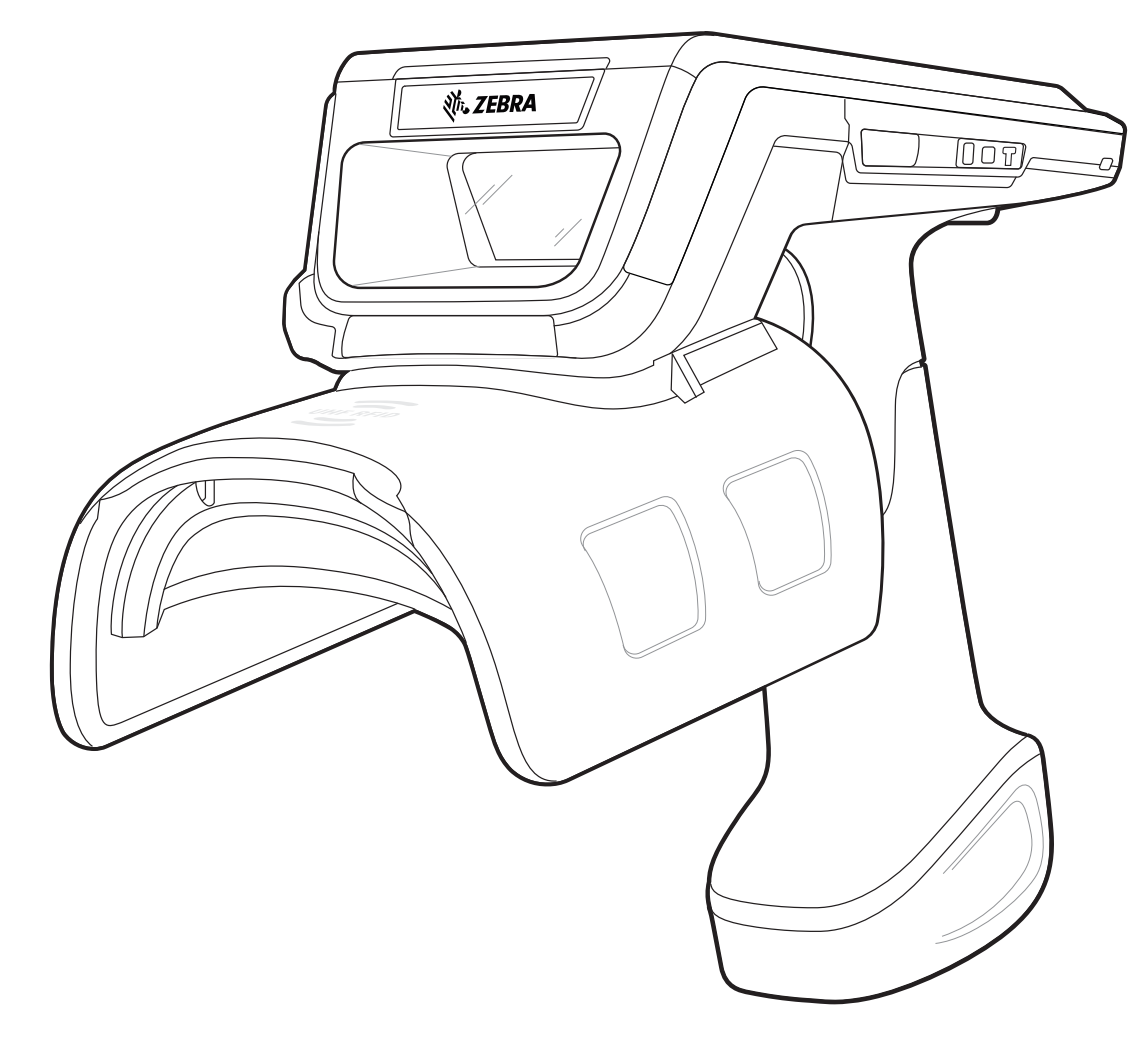

## **Device Installation**

To secure the mobile computer to the RFD90 sled, place the bottom of the device fully forward into the RFD90 sled adaptor and push on the top center of the mobile computer to secure it.

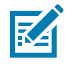

**NOTE:** While installing the mobile computer into the adaptor, use caution and do not collide with the pogo pins on the RFD90.

#### Figure 3 Device Installation

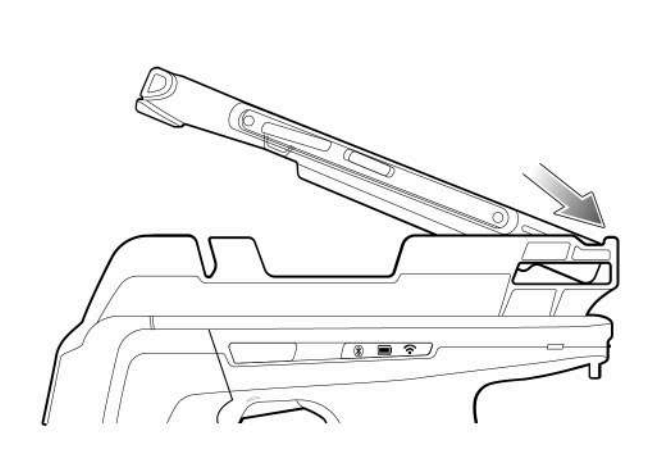

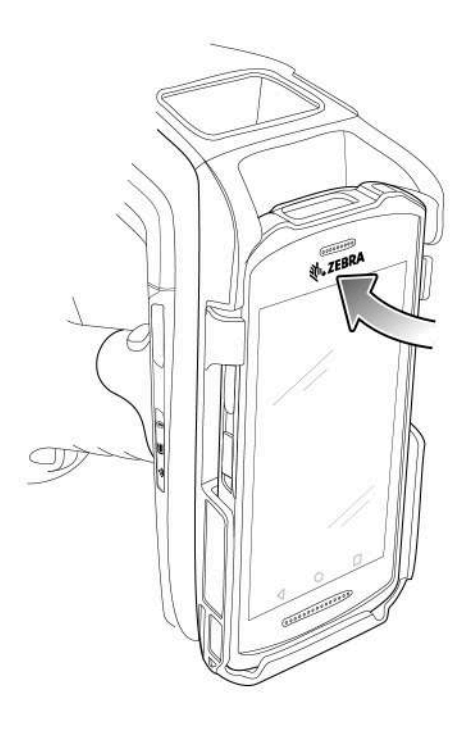

## **Device Removal**

To remove the mobile computer from the sled, firmly hold the sled handle, and lift the device off the sled adaptor.

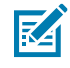

**NOTE:** If using a TC7 mobile computer (shown on the right in the figure below) with the RFD90 sled, press the button on the adaptor to release the mobile computer and lift the device off of the sled adaptor.

#### Figure 4 Device Removal

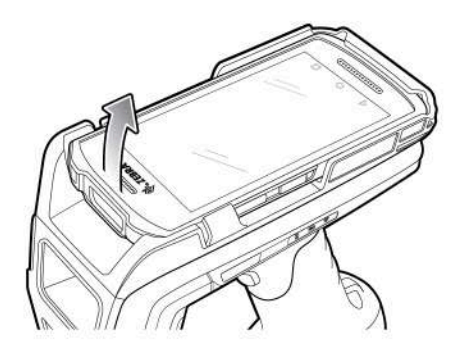

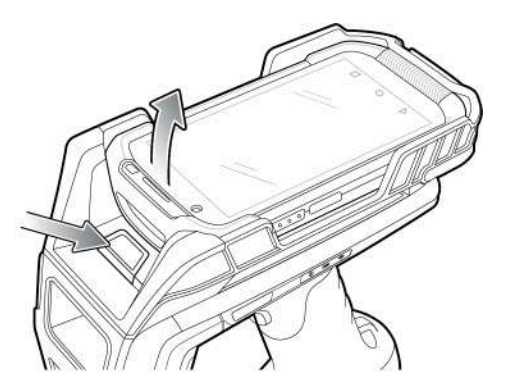

## **Battery Replacement**

The battery that comes standard with the sled can be replaced by following the instructions outlined in this section.

To remove the battery from the sled:

Figure 5 Battery Removal

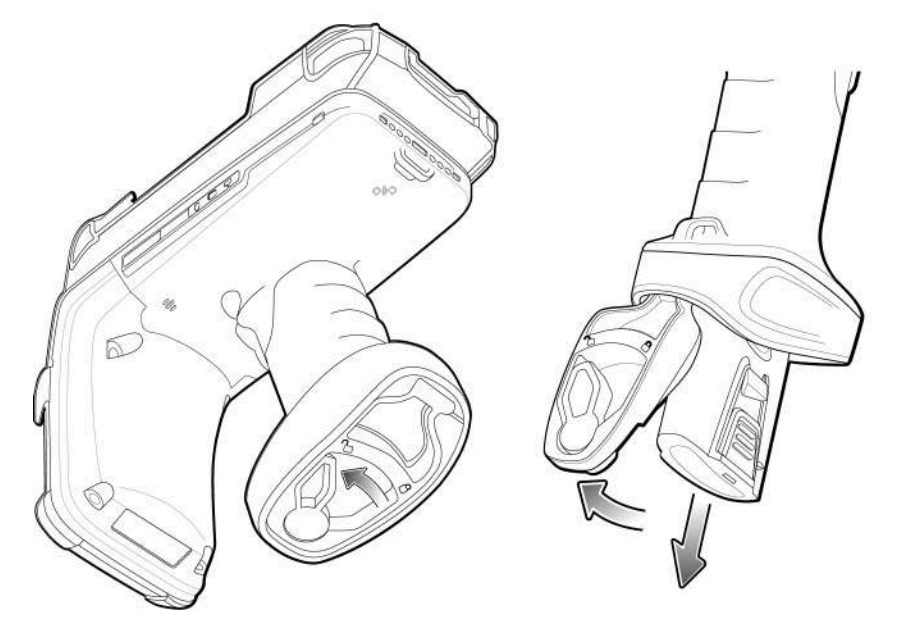

- **1.** Slide the locking latch to the left to unlock the battery door.
- 2. Open the battery door.
- **3.** Pull the battery downward to remove it.

## **Battery Installation**

Open the battery locking door and slide the battery into the handle to install the battery into the sled. Slide the lock on the battery locking door into the locked position to lock the door and secure the battery.

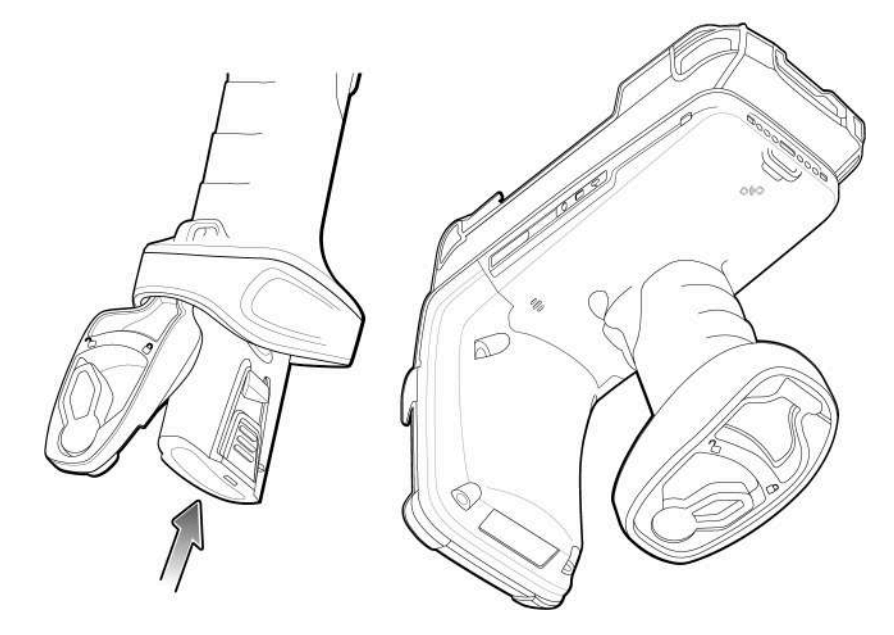

## Pairing the Sled with a Mobile Computer

Pair the sled with a mobile computer by connecting directly with the communication port, scanning the 2D barcode on the device, or using the Tap-to-Pair feature on the RFD90 to activate NFC Bluetooth pairing and facilitate Bluetooth communication between the sled and the mobile computer.

• To connect via scan, scan the code on the sled using the mobile computer to obtain the Bluetooth MAC address to pair the device to the sled.

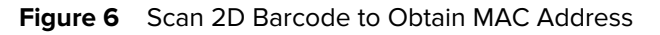

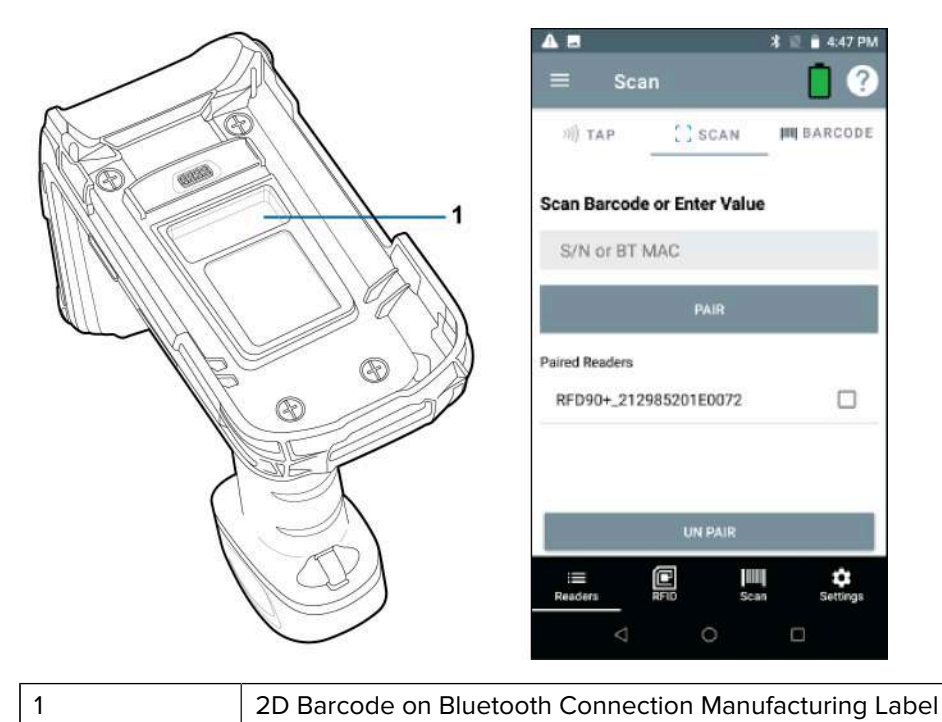

• To connect via NFC, align the NFC area behind the sled handle with the NFC area on the back of the mobile computer to pair.

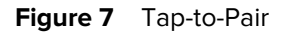

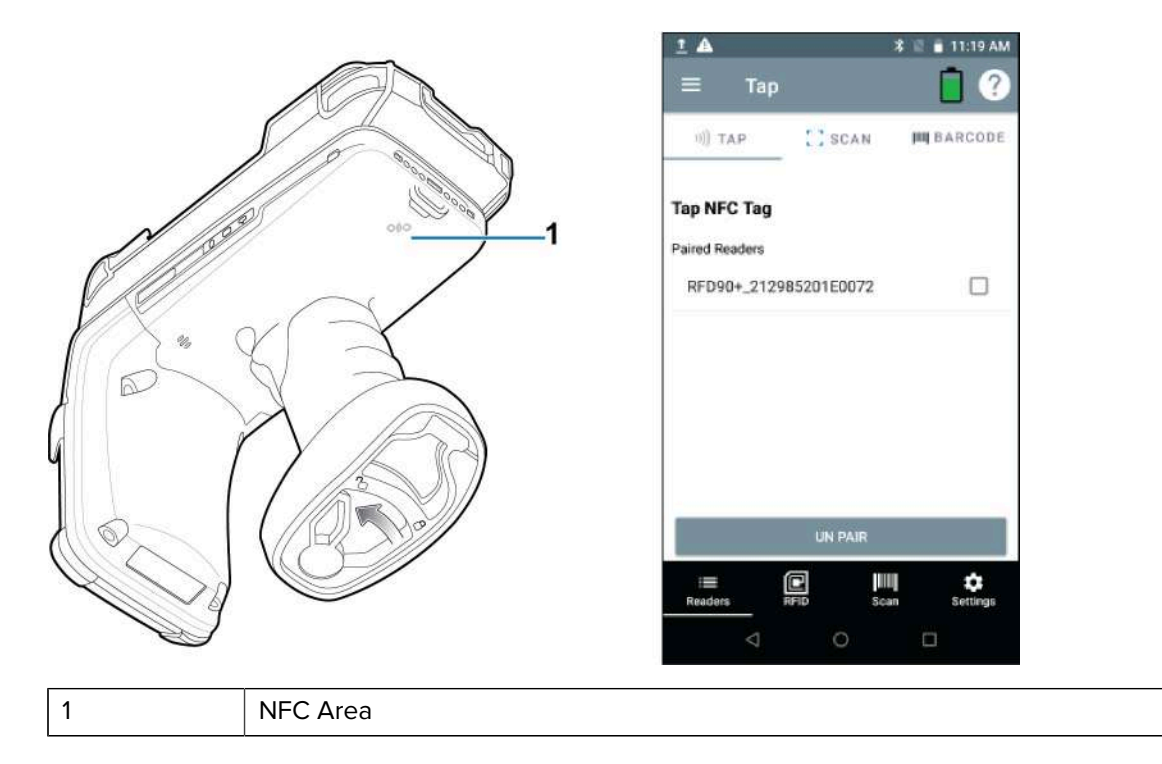

Once the mobile computer has paired with the sled, it recognizes the device going forward and automatically connects using the 123RFID Mobile.

## Charging

Before using the RFD90 RFID Ultra-Rugged UHF RFID for the first time, fully charge the battery by placing it in the charging cradle until the LED Power/Charging Indicator turns solid green.

The sled and mobile computer may be charged in the charging cradle individually or attached. The sled automatically powers on when removed from the charging cradle. The sled enters Off mode if it is idle for thirty minutes.

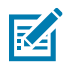

**NOTE:** The cradle does not charge the device if the battery is completely depleted.

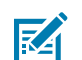

**NOTE:** A 12V power supply must be connected to the power jack when charging the sled using the cable cup accessory.

## **UI Indicators**

The sled presents multiple forms of feedback to inform the user of various device states. The sled provides LED definitions for decode and battery status as well as beeper indications to indicate battery charge progress. The trigger on the device is capable of initiating a bootloader recovery and carrying out various programmable tasks.

## **LED** Definitions

The sled provides user feedback in the form of LED indications for decode, battery, Bluetooth, and Wi-Fi states.

#### **Decode LED Definitions**

The following table outlines the context in which decode LED feedback is provided and the indication that is presented for a given device state.

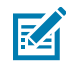

**NOTE:** The LED indicators on the sled differ from the LED indicators on the mobile computer being used with the sled.

#### Table 2 Decode LED Indicators

| Condition                       | Indication |
|---------------------------------|------------|
| Good Scan                       | Green      |
| Scan Error                      | Red        |
| RFID Rag Read Indicator Enabled | Green      |
| Read Error                      | Red        |

#### Battery LED Definitions

The following table outlines the context in which battery LED feedback is provided and the indication that is presented for a given device state.

| Conditions     | Indications              |
|----------------|--------------------------|
| Pre-charging   | Amber (Fast, Fast, Slow) |
| Charging       | Amber (Blinking)         |
| Fully Charged  | Green (Stays On)         |
| Charging Error | Amber (Fast Blinking)    |

#### **Bluetooth LED Definitions**

The following table outlines the context in which Bluetooth LED feedback is provided and the indication that is presented for a given device state.

#### Table 4 Bluetooth LED Definitions

| Condition        | Indication      |
|------------------|-----------------|
| Looking to Pair  | Blue (Blinking) |
| Pairing          | Blue (Stays On) |
| Paired/Connected | Blue (Stays On) |
| Error            | Red (Stays On)  |

#### Wi-Fi LED Definitions

The following table outlines the context in which Wi-Fi LED feedback is provided and the indication that is presented for a given device state.

#### Table 5Wi-Fi LED Definitions

| Condition                       | Indication       |
|---------------------------------|------------------|
| Connecting                      | Green (Blinking) |
| Connected                       | Green (Stays On) |
| Transmission Error/Out of Range | Red (Stays On)   |

## **Beeper Indications**

The sled provides user feedback in the form of beeper tones for decode, battery, Bluetooth, and Wi-Fi states.

#### **Decode Beeper Indications**

The following table outlines the context in which beeper feedback is provided and the indication that is presented for a specific decode event

#### Table 6 Decode Beeper Indications

| Condition   | Tone            |
|-------------|-----------------|
| Good Decode | Short high tone |

| Table 6 Decode Beeper Indications (Continue | Table 6 | Decode Beeper Indications (Contin | ued) |
|---------------------------------------------|---------|-----------------------------------|------|
|---------------------------------------------|---------|-----------------------------------|------|

| Condition                     | Tone                     |
|-------------------------------|--------------------------|
| Decode Transmission Error     | No beep                  |
| Good RFID Decode              | Short medium tone        |
| RFID Error                    | No beep                  |
| Error Message (Other)         | No beep                  |
| Sled Memory Full (Batch Mode) | Long tones for 5 seconds |

#### **Battery Beeper Indications**

The following table outlines the context in which decode LED feedback is provided and the indication that is presented for a given device state.

#### Table 7 Battery Beeper Indications

| Condition           | Tone                                      |  |
|---------------------|-------------------------------------------|--|
| Low Battery (20%)   | Medium-length tones                       |  |
| Lower Battery (10%) | Short tones - repeat                      |  |
| Suspend             | High/Medium/Low                           |  |
| Charging            | Short tone when the charger is connected. |  |
| Fully Charged       | One beep                                  |  |
| Charging Error      | Three beeps (single occurrence)           |  |
| Power On            | Low/Medium/High beep                      |  |

#### **Bluetooth Beeper Indications**

The following table outlines the context in which beeper feedback is provided and the indication that is presented for a specific Bluetooth state.

| Table 8 Bluetooth Beepe | Indications |
|-------------------------|-------------|
|-------------------------|-------------|

| Condition             | Tone           |
|-----------------------|----------------|
| On/Not Connected      | No beep        |
| On/Pairing in Process | No beep        |
| On/Connected          | Short/Low/High |
| Out of Range          | Short/High/Low |
| Pairing Error         | No beep        |
| Off                   | No beep        |

#### **Wi-Fi Beeper Indications**

The following table outlines the context in which beeper feedback is provided and the indication that is presented for specific Wi-Fi states.

## Table 9 Wi-Fi Beeper Indications

| Condition             | Tone           |
|-----------------------|----------------|
| On/Not Connected      | No beep        |
| On/Pairing in Process | No beep        |
| On/Connected          | Short/Low/High |
| Out of Range          | Short/High/Low |
| Pairing Error         | No beep        |
| Off                   | No beep        |

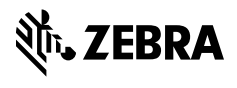

www.zebra.com